v 3.0.0.12

#### 声明:

本指南供您提升订票体验。请参阅酷航的运输条例以获取更多信息。

## 目录

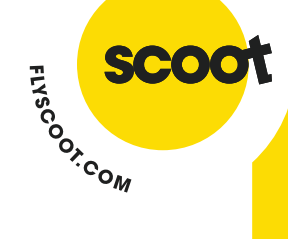

v 3.0.0.12

## 适用的 GDS 系统

酷航 (TR) 可通过以下 GDS 预定出票:

- Amadeus (1A)
- Sabre (1S)
- Abacus (1B)
- Infini (1F)
- Galileo (1G)
- Apollo (1V)
- Worldspan (1P)
- TravelSky (1E)

#### 票价结构

| 酷航 Plus(高级经济船 | 1)             |                |
|---------------|----------------|----------------|
| 票价类型          | 常规运价           | 私有运价           |
| 票价舱位          | ZCJD           | 1              |
| 托运行李          | 30 公斤          |                |
| 随身行李          | 仅限两件,包括笔记本电脑或手 | 手提包,总重量不超过15公斤 |
| 限定            | 所有代理人          | 特定代理人          |

FLYSCOOT.OM

| 经济舱(FlyBag)适用于全球航线 |                           |                 |  |  |  |
|--------------------|---------------------------|-----------------|--|--|--|
| 票价类型               | 常规运价                      | 私有运价            |  |  |  |
| 票价舱位               | R P F A S Y B M H W N X O | QETVLKG         |  |  |  |
| 托运行李               | 20 公斤                     |                 |  |  |  |
| 随身行李               | 仅限两件,包括笔记本电脑或手            | 提包,总重量不超过 10 公斤 |  |  |  |
| 限定                 | 所有代理人                     | 特定代理人           |  |  |  |

| 经济舱(FlyBag)仅适 | 用于中国,香港和澳门航线*     |                  |
|---------------|-------------------|------------------|
| 票价类型          | 常规运价              | 私有运价             |
| 票价舱位          | S Y B M H W N X O | RPFAQETVLKG      |
| 托运行李          | 20 公斤             |                  |
| 随身行李          | 仅限两件,包括笔记本电脑或手    | 毛提包,总重量不超过 10 公斤 |
| 限定            | 所有代理人             | 特定代理人            |

\*必须在出发前至少3天进行预订

有关票价资讯,更改费用和退款条例,请参阅酷航网站或 GDS 票价条规。

- GDS 无法查询或预订 FLY 或 FLYBAGEAT 的票价。
- FLYBAGEAT 的票价仅显示于新加坡往返吉达航班,并可在 GDS 进行预订。
- 酷航不接受通过 GDS 预订团体票,请查阅酷航团体订票指南。
- 通过申请为酷航代理商,即可获得更优惠的票价。欲注册,请点击此链接。

#### v 3.0.0.12

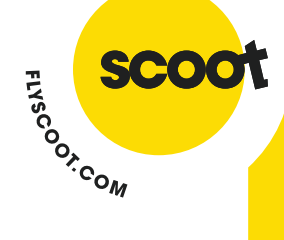

### 中转航班

- 联程票仅适用于中转航班。代理人需将出发地和目的地以联程方式进行预订,才能将 其标记为转机航班。
- 系统会回复 TR SOLD IN CNX WITH MUST BE CXL TOGETHER 以指示该航班为中转航班。
   例:
  - $\circ$  ~ TR 659 SOLD IN CNX WITH ~ 288 MUST BE CXL TOGETHER ~
  - $\circ$   $\,$  TR 288 SOLD IN CNX WITH  $\,$  659 MUST BE CXL TOGETHER  $\,$
- 中转航班必须同时取消。如果某一航段发生变化,则必须取消整个转机航班并重新预订。
- 酷航不允许中转航班混舱销售。
   例: SYD-SIN (酷航 Plus) SIN-HKT (经济舱).

## 旅客信息

| 成人 |                                         |
|----|-----------------------------------------|
| •  | 请确认所有旅客姓名都标注称谓。                         |
| -  | 旅客姓名称谓: MR/MRS/MS/MDM/MISS/MSTR         |
| -  | 成人标题为 MR (男性), MRS and MS (女性)。         |
| -  | 旅客出生日期必须输入。                             |
| •  | 所有往返美国的航班,旅客护照信息都必须提供。                  |
| -  | 如果预订里有两位同名旅客,请对其进行区分(例如,添加不同称谓),否则预订    |
|    | 将系统被拒绝。                                 |
| -  | 对于有多名字的旅客,如果中间名在护照中被列在名字栏,请删除其空格。       |
|    | o 例: James Robert Bryce-Buchanan 应被输入为  |
|    | 1BRYCEBUCHANAN/JAMESROBERT MR           |
|    | o 如果中间名 Robert 在护照上显示在中间名栏,那应被输入成       |
|    | 1BRYCEBUCHANAN/JAMES ROBERT MR          |
| •  | 对于旅客只有一个名字,请将其输入为姓与名                    |
|    | o 例: Aminah                             |
|    | <ul> <li>1Aminah/Aminah MS</li> </ul>   |
| -  | 对于以名字首字母缩写的旅客                           |
|    | o 例: Jacob/A                            |
|    | <ul> <li>1Jacob/AJacob MR</li> </ul>    |
| -  | 酷航在每个姓名字段(名字和姓氏)中最多支持 32 个字母。如果旅客的姓名超过此 |
|    | 限制,代理商则必须在可用字段之间相应地划分姓名。                |
|    |                                         |

#### 儿童

- 儿童须标称谓为MSTR (男孩) 或 MISS (女孩).
- 12岁以下为儿童
- 务必为儿童旅客输入SSR CHLD以识别为儿童身份
- 对于18岁以下的无人陪伴未成年人(UNMR)事宜,请查看酷航运输条例。

v 3.0.0.12

#### 婴儿

- 婴儿需标称谓为MSTR (男孩) 或 MISS (女孩).
- 2岁以下可预订为婴儿,并按航班的出发日期为准。
- 可以使用SSR INFT预订婴儿
  - o 婴儿票也须出票 (虽无占位)
- 系统不支持 INFS (婴儿占位),代理人可联系酷航客服协助。
- 如果婴儿人数限额了,请求将被撤回。代理人需要等待航司回复"确认 HK"方可继续为婴儿开票。

FLYSCOOT.

## 联系方式

为了准确快捷地在航班发生变更或延误时,酷航可以与旅客/代理人在第一时间取得联系,告知航班情况并避免造成旅客的不便。酷航要求代理人在进行预订时,务必在 GDS 系统里加入旅客的电话联系方式(使用 OSI CTCE 和 SSR CTC)。

| GDS       | OSI 格式                                | SSR 格式                            |
|-----------|---------------------------------------|-----------------------------------|
| Amadeus   | OS TR CTCM SIN 6592291111             | SR CTCM-6592291111                |
|           | OS TR CTCE                            | SR CTCE-EMAILADDRESS//AGENT.COM   |
|           | EMAILADDRESS//AGENT.COM               |                                   |
| Sabre /   | 3OSI TR CTCE                          | 3CTCE/EMAILADDRESS//AGENT.COM-    |
| Abacus /  | EMAILADDRESS//AGENT.COM               | 1.1                               |
| Infini    | 30SI TR CTCM SIN 6592291111           | 3CTCM/61412999999-1.1             |
| Galileo   | >SI.TR*CTCM SIN 6592291111            | >SI.P1/SSRCTCMTRHK1/6592291111    |
|           | >SI.TR*CTCE                           | >SI.P1/SSRCTCETRHK1/EMAILADDRESS/ |
|           | EMAILADDRESS//AGENT.COM               | /AGENT.COM                        |
| Apollo    | 30SI YY CTCM SIN 514 890-3638/J SMITH | >[]:3SSRCTCMTRHK1/N1/6592291111   |
|           |                                       | >[]:3SSRCTCETRHK1/N1/EMAILADDRES  |
|           |                                       | S//AGENT.COM                      |
| Worldspan |                                       | >3SSRCTCMTRHK1/6592291111-1.1     |
|           |                                       | >3SSRCTCETRHK1/EMAILADDRESS//AG   |
|           |                                       | ENT.COM-1.1                       |
| Travelsky | OSI TR CTCM SIN 1234567890/P1         | SSR CTCM TR HK1 61412999999/P1    |
|           | OSI TR CTCE                           | SSR CTCE TR HK1                   |
|           | EMAILADDRESS//AGENT.COM /P1           | EMAILADDRESS//AGENT.COM/P1        |

有关不同 GDS 系统的输入格式,请参考以下图表。

- 输入电话格式应先为国家/地区代码,然后以导零的号码。
   例:手机号是 92291111 国家代码(新加坡)+65,输入应为 6592291111.
- 当输入电子邮址,请使用 // 以代替@ 和使用 .. 以代替 \_
   例: EMAIL..ADDRESS//AGENT.COM = EMAIL\_ADDRESS@AGENT.COM
- 在录入时要输入航司两字代码,如酷航为 TR
- 联系方式可关联到每位旅客(例: P1,N1,-1.1)
- SSR CTCM 和 SSR CTCE 的格式均被允许使用。
- 如果旅客不想要留下联系,请以 OSI CTCM 格式发送 SSR CTCR 代理人的联系方式。
- 建议:任何更新行为,都应是初始预定代理处理。若是其他IATA代理商操作,可能会导致价格变化,代理商应向航空公司查询预定是否发生产生价差的情况。

v 3.0.0.12

## 电子行程单

通过 GDS 创建的预订, 酷航不会发送电子行程单。旅客/代理人在官网管理预订获取。

### 保留预订(出票时限)

提交预订后, 酷航将在 SSR 中回复实际的保留期限。

| 票价舱位                                  | 航线     | 距离出发 XX 天 | 保留期限  |  |
|---------------------------------------|--------|-----------|-------|--|
| R, P, F, A                            | 中国,香港和 |           | 无保留   |  |
|                                       | 澳门     | 多于3天      | 24 小时 |  |
| з, ғ, в, іvі, н, vv, іv, х, о         |        | 少于3天      | 无保留   |  |
|                                       | 甘仙     | 多于 2 天    | 24 小时 |  |
| к, Р, Г, А, З, Т, В, Ю, П, Ю, №, А, О | 兵他     | 少于2天      | 无保留   |  |

- 代理人必须参考 ATPCO 中归档的 CAT 5 限制,以了解预订保留的期限限制。
- 预订最晚可在航班出发前 4 小时操作 (根据市场)
- 预订里的首段舱位/航班将决定整个预订的出票时限
- 如果预订的时限已过,代理人则需**新起记录**从新航班。
- 预订里的所有乘客和航段都必须开票,以确认预订。否则,部分出票后将因款项未清, 导致整个记录被取消。

酷航 GDS 系统回复举例如下:

SSR ADTK xx TO TR ON/BEFORE 08OCT 1338Z OTHERWISE WILL BE XLD SSR OTHS xx MOST FARES EXCL GOV FARES REQUIRE TKT WITHIN 24 HRS SSR OTHS xx ITIN CONFIRMED - MUST PROVIDE PAYMENT SSR OTHS xx SUBJ CXL ON/BEFORE **08OCT 1338Z** WITHOUT PAYMENT

请与您的 GDS 客服联系以获取更多信息。

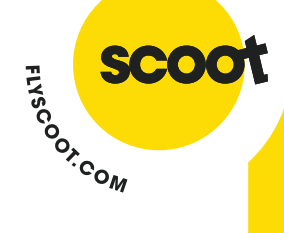

v 3.0.0.12

## 电子开票

所有经 GDS 渠道预订的航班都必须在旅客出发前开票, BSP 代理人可申请酷航的 668 票证。

FLYSCOOT.COM

| 酷航 BSP 市场 |       |
|-----------|-------|
| 澳大利亚      | 南韩    |
| 中国        | 马来西亚  |
| 塞浦路斯      | 菲律宾   |
| 德国        | 沙特阿拉伯 |
| 希腊        | 新加坡   |
| 香港        | 台湾    |
| 印度        | 泰国    |
| 印尼        | 越南    |
| 日本        |       |

- 旅行社必须向 Scoot 同时申请 Skyagent 和 BSP 两个授权。
- 注册:
- ➤ Skyagent 账户,请查看 这里
- ▶ BSP 授权,请查看<u>这里</u>,并将完整的申请表和相关文件发送至 <u>sales@flyscoot.com</u>
- 任何预订出票前,代理人必须确认删除所有不需要的航段,仅保留确认的航班。
- 酷航机票为不可退的机票。任何乘客取消行程后,酷航不会进行任何退款。
- 酷航不支持机票 revalidate 功能,只能通过客票换开完成变更。
- 酷航仅支持 SSR TKNE 格式。
- 酷航支持通过 BSP 的现金和信用卡付款方式。
   有关更多信息,请参阅下面的"信用卡"部分。

酷航与 Hahn Air (HR)的合作关系使旅行社可以使用 HR 的机票库存 (169)预订 TR 航班。有关 更多信息,请通过以下方式访问 Hahn Air 的<u>网站</u>。

对于酷航的非 BSP 国家/地区,请确保报价都有 HR 作为验证方。酷航与 HR 间的票价结算将通过机票代理人和 HR 间于代理人当地的 BSP / ARC。

收取的金额将是机票上的票价,确保 HR 机票上票价和报价一致。在任何开票前,请确保您完成预订并收到酷航的确认。该航段将处于已确认"HK"状态,您将收到酷航预订记录定位号,并带有 SSR 评论,说明已确认该预订,以及预订保留期限,代理人需要在预订取消前对其进行 开票。

酷航无法代表代理商开票或重新开票。所有票务处理都需要由票务代理或整合商执行。有关票务的问题,请联系您的 GDS 服务台或 Hahn Air 服务台(<u>service@hahnair.com</u>)。

v 3.0.0.12

#### 信用卡

在以下市场中,可以使用信用卡(Amex/Mastercard/Visa)作为付款方式:

FLYSCOOT.COM

| 市场    | Amadeus | Abacus | Sabre | Galileo | Worldspan | Travelsky | Infini | Apollo |
|-------|---------|--------|-------|---------|-----------|-----------|--------|--------|
| 澳大利亚  | ~       |        | ~     | ~       | ~         |           |        |        |
| 中国    |         |        |       |         |           |           |        |        |
| 塞浦路斯  | ~       |        | ~     | ~       |           |           |        |        |
| 德国    | ~       |        | ~     | ~       | ~         |           |        |        |
| 希腊    | ~       |        | ~     | ~       | ~         |           |        |        |
| 香港    | ~       | >      | ~     | ~       | ~         |           |        |        |
| 印度    |         |        |       |         |           |           |        |        |
| 印尼    | ~       | >      | ~     | ~       | ~         |           |        |        |
| 日本    | ~       |        |       |         |           |           | >      |        |
| 南韩    |         |        |       |         |           |           |        |        |
| 马来西亚  | ~       | >      | ~     | ~       | ~         |           |        |        |
| 菲律宾   | ~       | >      | ~     | ~       | ~         |           |        |        |
| 沙特阿拉伯 | ~       |        | ~     | ~       | ~         |           |        |        |
| 新加坡   | ~       | ~      | ~     | ~       |           |           |        |        |
| 台湾    | ~       | ~      | ~     | ~       | ~         |           |        |        |
| 泰国    | ~       | ~      | ~     | ~       | ~         |           |        |        |
| 越南    |         |        |       |         |           |           |        |        |

#### 货币

- 酷航预订不会总是收取与你的 GDS 预定里相同的货币。
- 如果您是酷航的注册代理商,并且在酷航经营所在的国家/地区,酷航通常将使用您注册的所在地区的货币。
- 如果您不是酷航的注册代理商, 酷航通常会使用您行程中首航班(出发点)的货币。

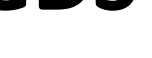

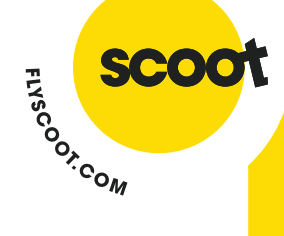

v 3.0.0.12

## 特殊服务请求

若有需要,以下特殊服务,代理人可以通过输入 SSR 在 GDS 预订里。

| SSR  | 详细                            |
|------|-------------------------------|
| INFT | 在预订中添加2岁以下的婴儿                 |
| CHLD | 将儿童旅客添加到预订中(请参阅旅客信息部分以得知更多信息) |
| DOCS | 将旅客个人资料添加到预订中(例如:身份证,护照,乘客护照) |
| DOCA | 旅客地址信息(例如:居住地址,目的地址)          |
| DOCO | 乘客其他旅行相关信息 (例如: 签证号码)         |
| OTHS | 请他请求/备注                       |
| TKNE | 电子开票                          |

注意: 酷航不支持 SSR FQTV(常旅客计划)。

#### 费用与税金

所有政府机构都对航空运输征税。这些税款由每个国家/地区的政府部门收取,并可能会不时 调整,以解决通货膨胀和/或货币波动的问题。某些类型的政府税可能未包含在您的全票价 中,须分开支付。

预订中的任何变更都可能产生费用。要了解需要支付哪些费用,请访问官网。

#### 辅营产品与服务(可选)

您可以通过管理预订或酷航的呼叫中心预订和/或购买额外产品或服务。 特殊服务仅能通过呼 叫中心请求:

- 额外行李限额 -
  - 。 经济舱/酷航Plus的预订都分别包含20/30公斤的托运行李。这将在出发前14天 显示在TR系统中
- 餐食
  - 酷航允许在航班起飞前最多4个小时提供预购餐点。 0
  - o 酷航Plus的餐食将在出发前14天显示在TR系统中。
  - o 餐食需视情况而定。
- 优先登机
- 提前办理登机手续
- 酷航尊享服务
- 机上Wi-fi
- 舒适套装
- 特殊服务 .
  - o 例:氧气补充器, 轮椅服务, 残障人士, 健康问题人士 (\**请提供与设备有关的* 协助和所需协助程度的必要说明)

#### v 3.0.0.12

欲通过管理预订查询预订,请提供以下信息。

- TR 预订代码 (六个含字母与数字)
- 旅客姓氏
- 旅客名字
- 出发地
- 目的地

有关我们的呼叫中心联系信息,请参阅 宫网。

#### 座位

 所有酷航航班均已分配座位。可以通过管理预订或酷航呼叫中心索取座位选项,但需 付费。

FLYSCOOT.

- 酷航 Plus 的座位选项是免收费的,可通过管理预订进行选择,或通过酷航呼叫中心进行请求。
- 呼叫中心仅处理对所有 GDS 预订提出的特殊服务请求 (SSR)。

### 更改航班

航班,日期和时间的更改应通过GDS进行。

- 严禁更换出发地和目的地,仅能更改航班日期。
- 允许在航班出发前的4个小时进行更改,并重新开票。
- 对于保留但尚未出票的预订更改,将不收取任何费用。仅向已确认并出票的预订,会 收取更改手续费和票价差额。
- 对于非自愿更改航班日期/时间,请联系<u>sales@flyscoot.com</u>查询关于重新预订事宜。
   o 如果代理人由于非自愿更改而改变了航班,也需要重新出票。

更改航班:

- 删除旧的航班, <u>同时在同一操作中</u>添加新的航班,以便正确收费。结束记录后,应收 到有关新航班的确认答复("HK"状态)。
- 请注意,每次结束记录都会产生一定的费用。这包括了,但不限于取消先前添加但未 出票的细分。
- 如果航段状态为UC / NO,请检查航司回复(其包含了原因)。如果预订的舱位已不可用, 请选择其他舱位。
- 对于当前预订的任何更改,都需要重新开票。
- 将收取票价和税费的差异。代理人必须在新的机票上包含其差票价和税费。
- 更改费用将通过<u>OC</u>税码收取。
- 如果您在预订更改方面遇到任何问题,请先与GDS服务台联系,后再与 sales@flyscoot.com 联系。

对于多方预订:

 如果预订中的其中一位旅客想更改其他航班/日期,请在进行更改前把该旅客分离至子 PNR再处理。请注明该旅客的联系方式于子PNR内。

有关费用的更多信息,请参阅这里。

v 3.0.0.12

## 姓名更换

名称更改可以通过GDS处理。如果代理无法进行更改,他们须向其GDS服务台请求协助。

FLYSCOOT.

| GDS                        | 支持姓名更改       |
|----------------------------|--------------|
| Amadeus                    | $\checkmark$ |
| Sabre/ Abacus              | $\checkmark$ |
| Infini                     | $\checkmark$ |
| Galileo/ Worldspan/ Apollo | ✓            |
| Travelsky                  | ✓            |

备注:

- 允许在出发日期前四个小时内更改姓名。
- 如果姓名更改是通过 <u>sales@flyscoot.com</u>完成的,代理人必须检查以确保已从航空公司 接收到具有正确姓名的同步消息。
- 对于仍保留的预订,任何更改也会收取费用。机票必须包含其费用。费用将通过税码 收取。
- 将收取票价和税费的差异。代理人必须在新的机票上包含其差票价和税费。
- 如果在出票后更改了姓名,则必须重新开票。
- 更改费用将通过税码<u>OA</u>收取。
- 如果您在预订更改方面遇到任何问题,请先与GDS服务台联系,后再与 sales@flyscoot.com 联系。

有关费用的更多信息,请参阅这里。

任何更改若通过<u>sales@flyscoot.com</u>完成的, 其预订的所有权限将转让给酷航。如果您随后通过GDS 对主PNR或子PNR进行更改,则可能会发生系统同步错误。 在酷航更改(并拥有)预订后, 酷航对通过GDS进行的错误将不承担任何责任。

### 废票

- 开票后, 酷航允许代理人在当天 23:59 前进行作废 (若需要)。
- 凭票作废后,代理商必须取消该航段/预订,否则将受到罚款。

### 取消

- 酷航不允许在确认并出票后取消预订。
- 如果 GDS 预订里的酷航航段都被取消了,酷航会认为该预订已完全取消。代理人需要 创建一个新的 PNR,不能重复使用该预订。
- 如果酷航在分段上未回复"确认"状态,代理人尝试在其他渠道或 GDS 平台上进行相同的行程,该预订则会立即被取消。

v 3.0.0.12

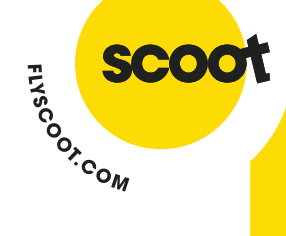

### 退款

- 酷航票价不予退还,任何时候都不允许取退款。
- 若有需要协助,请电邮至 <u>sales@flyscoot.com</u> 或邮寄至: Scoot Tigerair PTE LTD Changi Airport Post Office, PO Box 89 Singapore 918143